## WEALTH INTERACTIVE USER GUIDE

ADVISER - DEALING

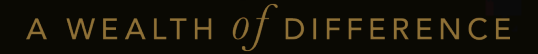

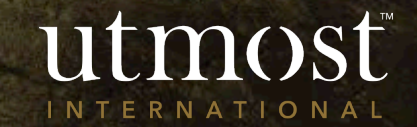

## Without appointment of fund adviser

• The deal requires your client's approval (either online or print and sign)

### With appointment of fund adviser

- Adviser can submit the deal directly to Utmost International or for Firm Authorisation
- Does not require client to approve the deal
- Option for adviser to submit to client for approval (either online or print and sign)

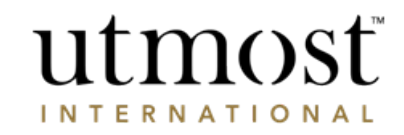

# CREATE A DEALING INSTRUCTION

This guide also covers:

- <u>Bulk dealing go to slide</u>
- <u>Asset review go to slide</u>

A WEALTH 0f difference

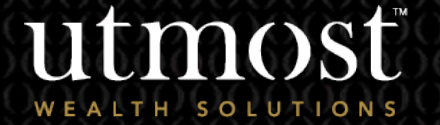

For adviser use only

The quickest way to navigate to the Required policy is to enter the policy number in the search bar at the top of your homepage(1).

Alternatively you can view a full list of your clients by selecting the 'Clients' tab(2) and selecting 'View all clients' (3).

|                                       |                   | You we                              | re last signe | d in on <b>29/0</b> 6 | 5/2022 Financi                        | al Adviser             | Sign o |
|---------------------------------------|-------------------|-------------------------------------|---------------|-----------------------|---------------------------------------|------------------------|--------|
| utmost<br>wealth solutions            |                   | 1                                   | Client na     | me or client          | reference or policy                   | r number               | Search |
| 2 Clients                             | Portfolios        | Assets                              | Tools         | Literature            | Firm Admin                            | Documents              | Help   |
| are here: Home > Clients              |                   |                                     |               |                       |                                       |                        |        |
| ients                                 |                   |                                     |               |                       |                                       |                        |        |
| Client actions: Create new client     | v Illustration    | Key Information<br>Documents (KIDs) | + Tools       | Data dov<br>repo      | wnload Policy valuati<br>ort download | on Manage Or<br>Access | nline  |
| Client name or client reference or po | blicy number So   | earch Advanced search               | ㅣ 🏠 Client    | 3                     | iew all clients   View all p          | policies               |        |
| Last viewed clients (4)               |                   |                                     |               |                       |                                       |                        |        |
| Add   Client name 🔻                   | Client type 🔻     | Client reference 🔻                  | Statu         | s v 🕜 🕴               | Registration Status 🔻                 | Viewed o               | on ▼   |
| ☆ Mr Policy Holder                    | Individual client | 264137                              | Active        | Client F              | Registered                            | 30/06/202              | 2      |
| Mr Policy Holder 2                    | Individual client | 263602                              | Active        | Client F              | Registered                            | 30/06/202              | 2      |
| Miss Policy Holder 3                  | Individual client | 265614                              | Active        | Client F              | Registered                            | 30/06/202              | 2      |
|                                       |                   |                                     |               |                       |                                       |                        |        |

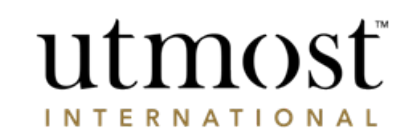

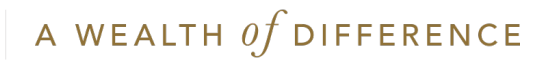

Select the policy from the left hand side.

You will then choose the type of information you wish to obtain as per the next page of this guide.

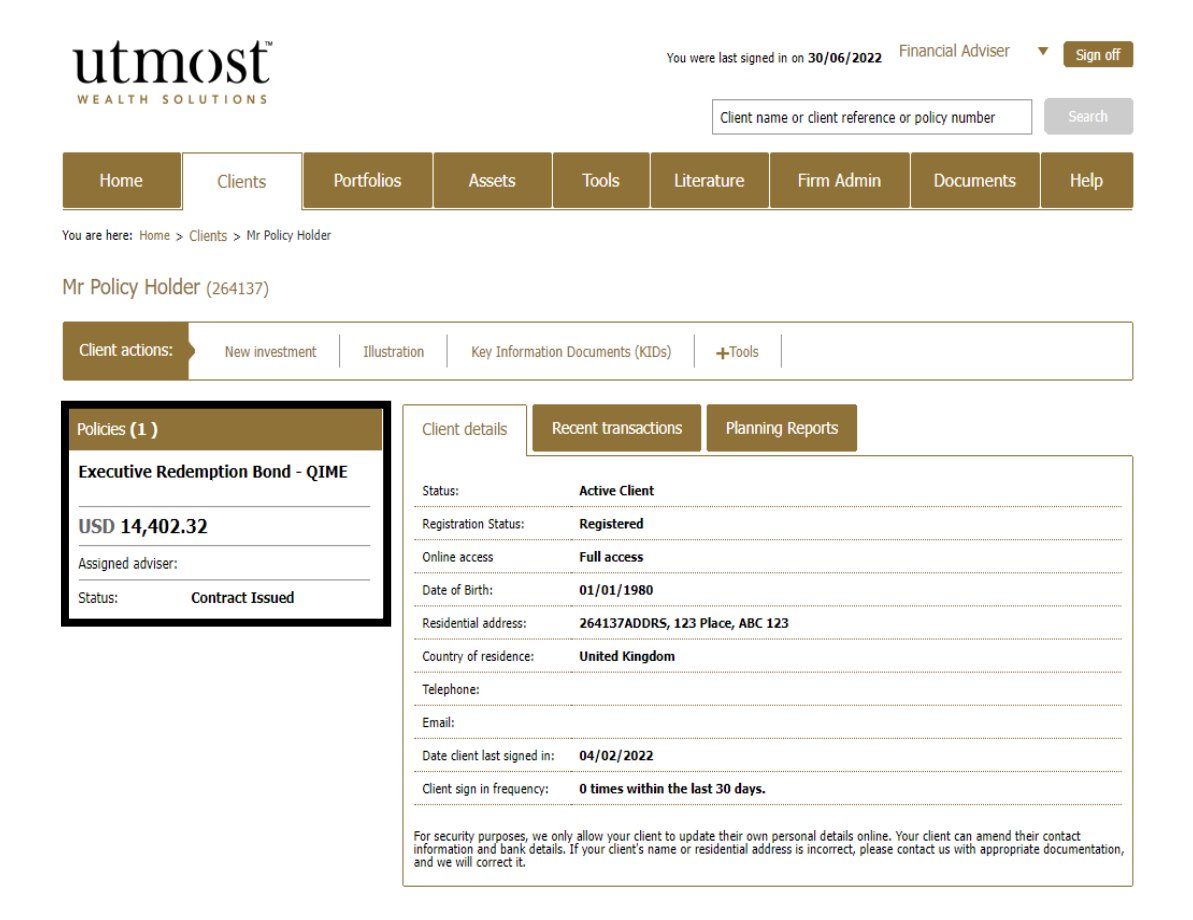

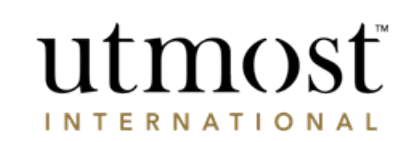

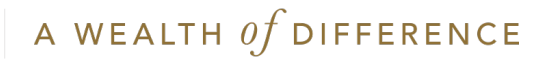

Hover over 'Manage dealing' and select 'Create deal instruction'.

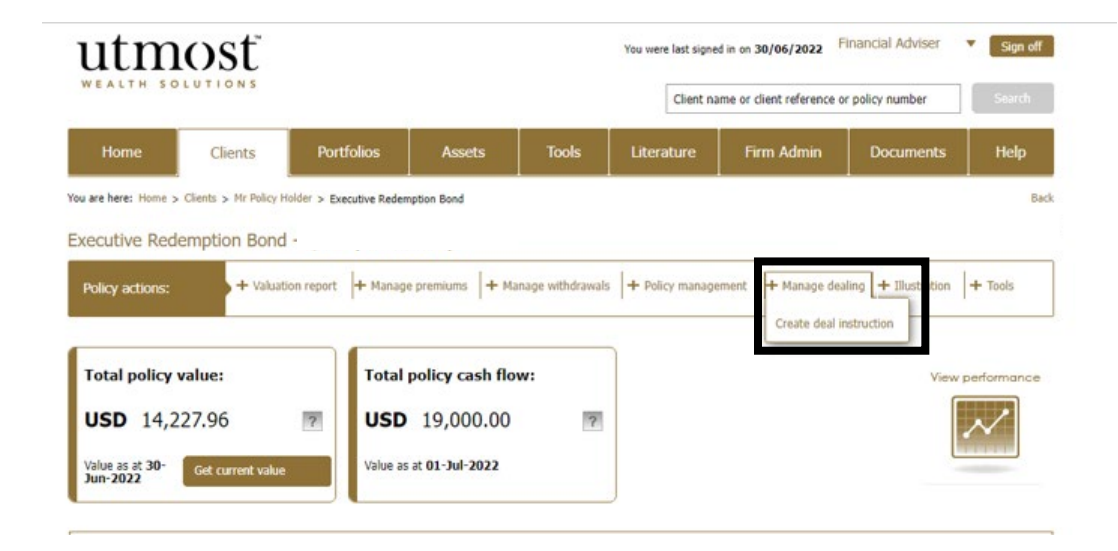

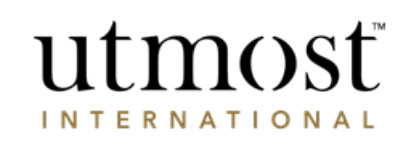

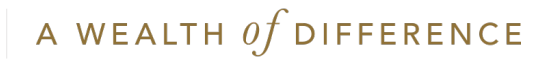

## Select Sell/Buy/Conduct Policy management option.

Confirm that you understand the prices are indicative prices and may not represent the final true value.

The click 'Next'.

#### utmost WEALTH SOLUTIONS

Deal instruction

#### Required information for deal instruction for Mr Policy Holder (264137)

**Deal Instruction Options** Please choose the type of deal instruction you'd like to undertake for the following policy. I'm making a Sell 🧧 Policy: Executive Redemption Bond - QIME I'm making a Buy 🤈 I am conducting policy management Within policy management you can modify assets relating to regular premiums, regular withdrawals and charge deduction assets if they exist for this policy. Required client information Before you enter the deal instruction please ensure : · The client has registered an Online Service Account for Wealth Interactive before selecting the 'Submit to client' button, where applicable. . If the client does not have an active Online Service Account and you do not have the appropriate dealing authority the instruction must be submitted offline to our Dealing Team · You know which assets you would like to buy or sell on behalf of your client. · Your client's policy holds sufficient shares/units, or amount in their transaction account (if appropriate), to fulfil the requested instruction.  $\checkmark$ derstand that all figures generated in this process are for indicative purposes only and may not represent the final true value. Next

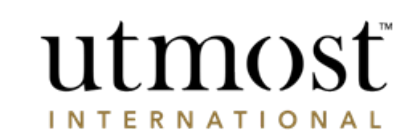

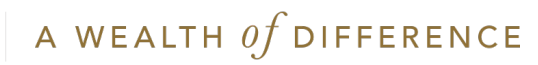

All assets held by the client will be listed here. Enter the percentages of assets to sell, or the number of units, or the monetary amount.

The currency of the proceeds can be exchanged to another currency.

Then click 'Next'.

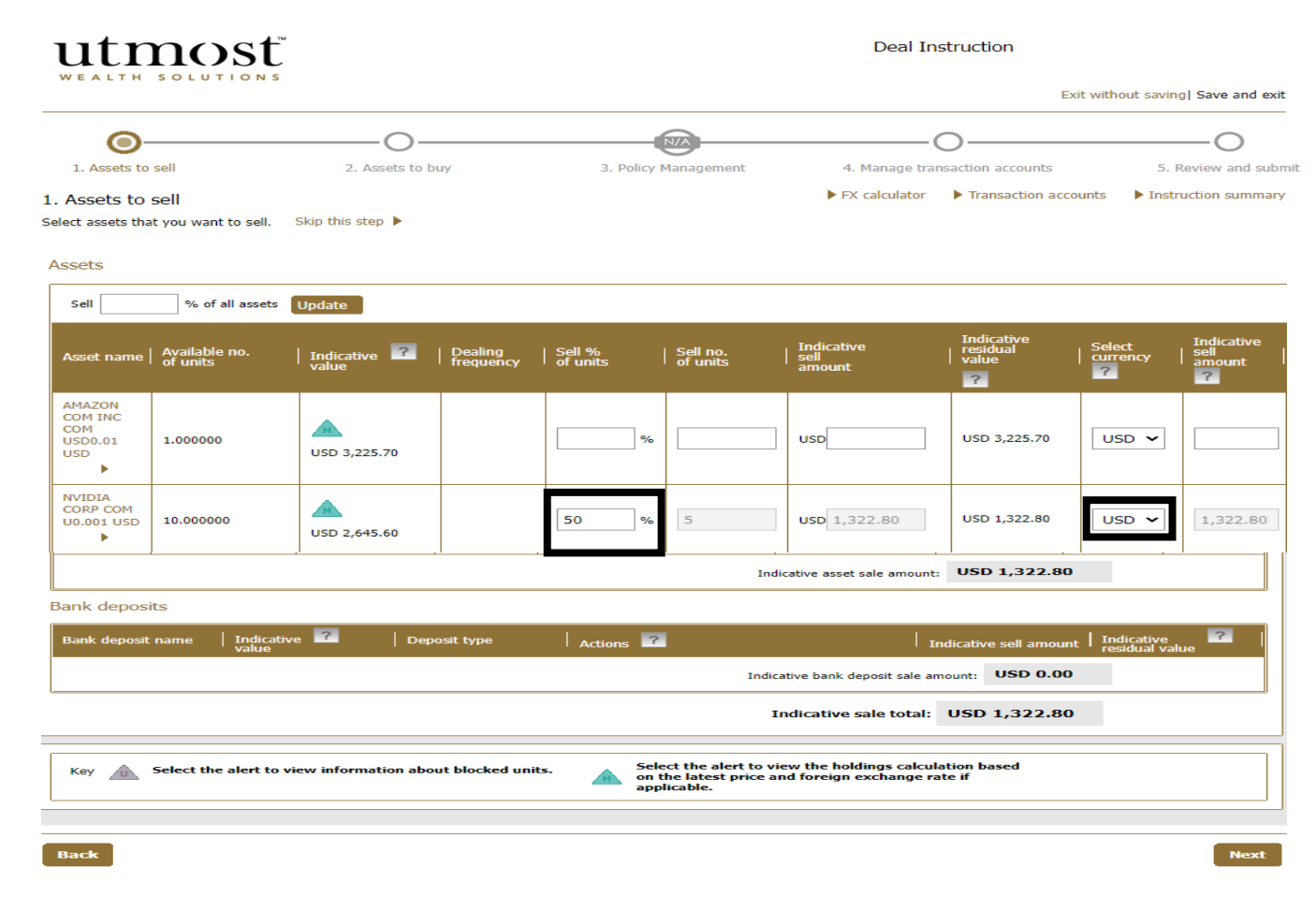

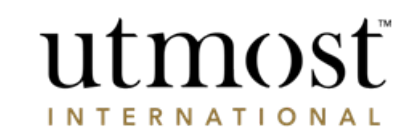

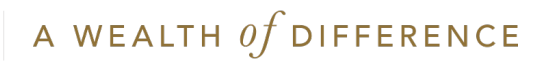

Enter the SEDOL/ISIN code of the assets you want to buy in the search field.

Once all the assets have been selected click on 'Add asset(s) and scroll down to input the allocation for each asset.

Click the fund name to view the fund fact sheet, x-ray report, Fund Manager's website.

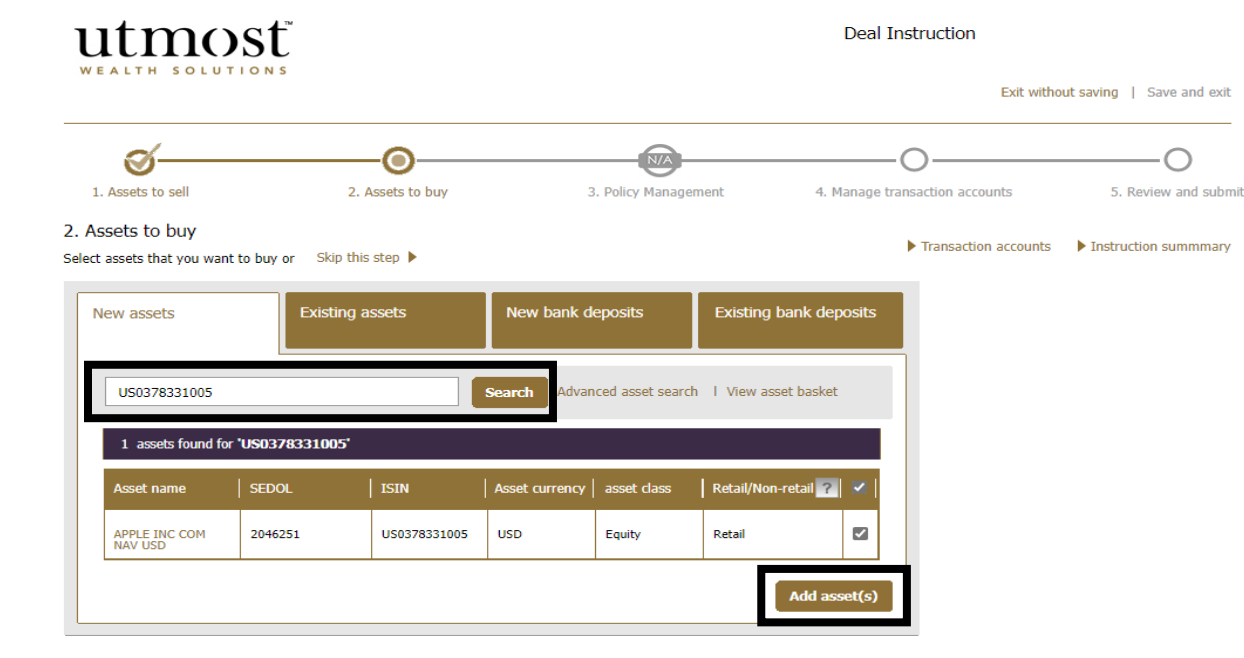

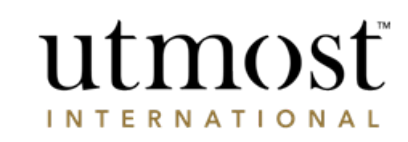

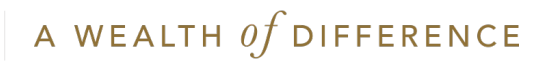

Enter the amount or percentage of the sale proceeds, or cash from the transaction account, to be invested in each asset.

| Available amount<br>USD 122.09               | )<br>1<br>1         | Total cash am<br>proceeds of sa<br>1,322.80) | ount includes<br>les at USD | Indica<br>US          | ative sale amount D 1,322.80 | proceeds             | Split equally acro<br>Advanced allocation ? | oss all buys     |
|----------------------------------------------|---------------------|----------------------------------------------|-----------------------------|-----------------------|------------------------------|----------------------|---------------------------------------------|------------------|
| Name                                         | Min trade<br>  size | Unit price                                   | Dealing<br>cycle            | Retail/Non-<br>retail | Buy percentage               | Indicative buy units | Indicative buy amoun                        | Indicative total |
| Assets Split Equally                         |                     |                                              |                             |                       | 50.00                        |                      | USD 661.40                                  |                  |
| APPLE INC 2.3% SNR 11/05/2022<br>JSD2000 USD | USD<br>0.00         | USD<br>1.00                                  |                             | Retail                | 50.0                         | 0.000000             | USD 661.40                                  | USD661.40 Add    |
| APPLE INC 3% SNR 09/02/2024<br>ISD2000 USD   | USD<br>0.00         | USD<br>1.02                                  |                             | Retail                |                              |                      | USD                                         | USD0.00          |
| APPLE INC 3.85% 04/05/2043 USD               | USD<br>0.00         | USD<br>1.06                                  |                             | Retail                |                              |                      | USD                                         | USD0.00          |
| Transaction Account                          |                     |                                              |                             |                       |                              |                      |                                             |                  |
| Fransaction account allocation               | N/A                 | N/A                                          | N/A                         | N/A                   | N/A                          | N/A                  | N/A                                         | USD 122.09       |
|                                              |                     |                                              |                             |                       |                              |                      | Asset total                                 | USD 661.40       |
|                                              |                     |                                              |                             |                       |                              | Transa               | ction account total                         | USD 122.09       |

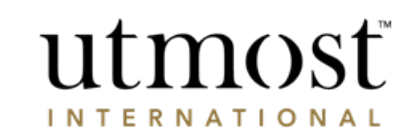

A WEALTH  $\mathit{of}$  difference

The 'Transaction account' is the cash held by the client.

If there is insufficient cash for the buy, or an exchange is required, select 'Manually manage accounts' prior to moving to the next step.

You can directly manage transaction accounts from the policy page by hovering over '+ Policy management' and choosing 'Manage transaction accounts'.

| utmosť                                                |                          |                              | Deal Ins                             | struction                                                         |                                 |
|-------------------------------------------------------|--------------------------|------------------------------|--------------------------------------|-------------------------------------------------------------------|---------------------------------|
| WEALTH SOLUTIONS                                      |                          |                              |                                      | Exi                                                               | t without saving  Save and exit |
| <u> </u>                                              |                          |                              | ©                                    | )                                                                 | O                               |
| 1. Assets to Sell 2. Assets to buy                    | 3. 1                     | Policy Management            | 4. Manage transac                    | tion accounts                                                     | 5. Review and submit            |
| 4. Manage transaction accounts                        |                          |                              |                                      |                                                                   |                                 |
| Let us help you manage your transaction accounts      |                          | ► FX                         | calculator 🕨 Tran                    | saction accounts                                                  | Instruction summary             |
| Actions                                               |                          |                              | Manually<br>Manually m<br>between di | manage accounts<br>anage the transfer o<br>fferent transaction ac | f account balances<br>ccounts.  |
| Transaction accounts used in this instruction 1 (USD) | Transaction<br>account ▼ | Estimated current<br>balance | Inter-account<br>transfer<br>amount  | ? Estimat<br>balance                                              | ed closing                      |
| Negative balance in one or more accounts              | USD Account              | USD -539.31                  | USD 0.00                             | USD - <b>5</b> 3                                                  | 39.31                           |
| USD 0.00 🦻                                            |                          | ion accounts                 |                                      |                                                                   |                                 |
| Total estimated closing balance USD -539.31           |                          |                              |                                      |                                                                   |                                 |
|                                                       |                          |                              |                                      |                                                                   |                                 |
| Back                                                  |                          |                              |                                      |                                                                   | Next                            |

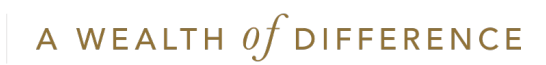

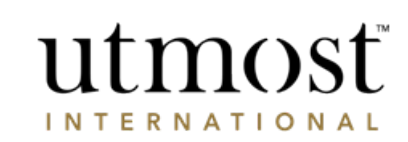

Enter the amount required to clear the negative balance under 'Transfer amount'.

Select 'Transfer from/to' as the 'Action type'.

Choose the currency to transfer from/to under 'Counter transfer amount'.

Click 'Save'.

Exchange values are auto populated as an indicative value. Then click on 'Next'.

|                                |                                                 |                                                                                                    |                                                                                                    | Manually manage account<br>Manually manage the transfer<br>between different transaction | of account balances<br>accounts.                                                                                                    |
|--------------------------------|-------------------------------------------------|----------------------------------------------------------------------------------------------------|----------------------------------------------------------------------------------------------------|------------------------------------------------------------------------------------------|----------------------------------------------------------------------------------------------------|
| Estimated current  <br>balance | Estimated closing<br>balance                    | Transfer amount                                                                                                    | Action type                                                                                                    | Counter transfer<br>amount                                                               | I                                                                                                    |
| USD -539.31                    | USD -539.31                                     | USD + Select anoth                                                                                                    | Select action                                                                                                    | Select account V                                                                         |                                                                                                    |
| isaction accounts              |                                                 |                                                                                                    |                                                                                                    | Cle                                                                                      | ar all Save                                                                                                    |
|                                | 2. Assets to buy<br>counts<br>isoction accounts | 2. Assets to buy<br>counts<br>asaction accounts<br>Estimated current   Estimated closing<br>balance<br>USD -539.31 USD -539.31<br>usb -539.31 | 2. Assets to buy       2. Policy Hanagement         counts       saction accounts         Estimated current       Estimated closing       Transfer amount         USD -539.31       USD -539.31       USD         saction accounts       saction accounts       Saction accounts | 2. Assets to buy       2. Policy Management       4. Ma         counts                   | 2. Assets to buy       2. Policy Management       4. Manage transaction accounts         asaction accounts       FX calculator       Transaction accounts         manually manage the transfer<br>between different transfer       Manually manage the transfer<br>between different transfer         Estimated current       Estimated dosing       Transfer amount       Action type       Counter transfer<br>amount         USD -539.31       USD -539.31       USD -539.31       USD -539.31       Counter transaction account         asaction accounts       Cleant       Cleant       Cleant       Cleant |

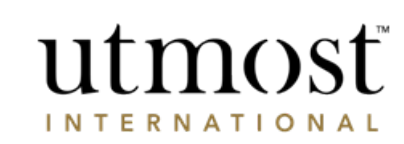

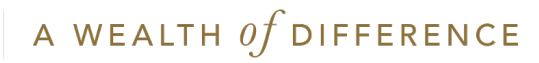

Review the orders placed.

Select the 'Edit' option if changes are required.

| utmosť                                                                     |                                                                            |                                           | Deal Instruction                             |                                 |
|----------------------------------------------------------------------------|----------------------------------------------------------------------------|-------------------------------------------|----------------------------------------------|---------------------------------|
| VEALTH SOLUTIONS                                                           |                                                                            |                                           | I                                            | Exit without saving Save and ex |
| ø                                                                          |                                                                            |                                           |                                              | O                               |
| 1. Assets to sell                                                          | 2. Assets to buy                                                           | 3. Policy Management                      | 4. Manage transaction accounts               | 5. Review and sub               |
| iew your deal instruction before su                                        | bmitting.                                                                  |                                           |                                              | Print instruction summa         |
| Lead policyholder: Mr Policy Hole                                          | der (264137)                                                               | Policy type: Executive Redemption         | on Bond - OIME                               |                                 |
|                                                                            |                                                                            |                                           |                                              |                                 |
| Assigned adviser                                                           |                                                                            |                                           |                                              |                                 |
| Name:                                                                      | Authority to deal? Yes                                                     |                                           |                                              |                                 |
| Your comments                                                              |                                                                            |                                           |                                              |                                 |
| Add comments explaining your approval. Utmost International + Add comments | deal instruction to your client. These<br>does not receive these comments. | e comments will only be visible to your o | client if you send the instruction to them t | for their online                |
| Sell details                                                               |                                                                            |                                           |                                              | Edit                            |
|                                                                            |                                                                            |                                           | Indicative s                                 | ell total: USD 3,225.70         |
| Assets being sold                                                          |                                                                            |                                           |                                              |                                 |
|                                                                            |                                                                            |                                           |                                              |                                 |
| Description (Inc.                                                          |                                                                            |                                           |                                              |                                 |
| Buy details                                                                |                                                                            |                                           |                                              | Edit                            |
| Buy details                                                                |                                                                            |                                           | Indicative b                                 | Edit<br>uy total: USD 3,225.70  |

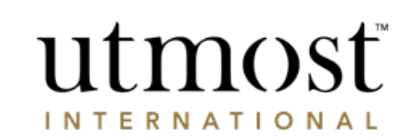

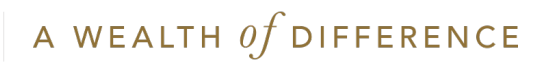

#### Acknowledgement

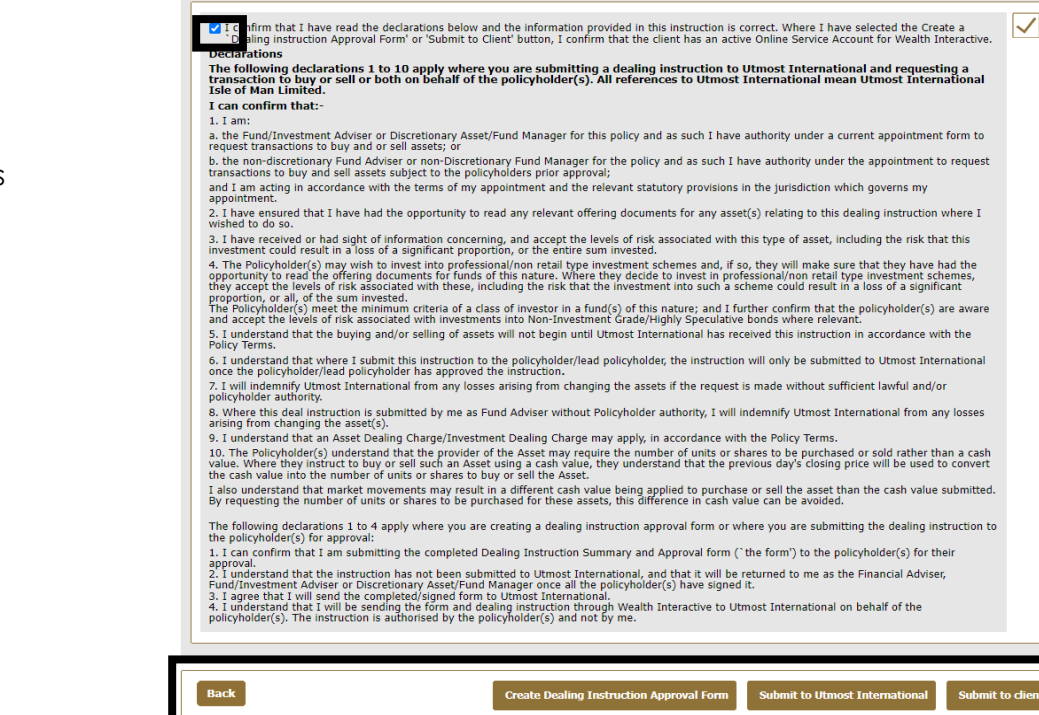

utmosf

INTERNATIONAL

Confirm the declaration and select one of the submission options.

The options you see will depend on the permissions you have.

If firm authorisation is required, you need to obtain that before you get the option to 'Create Dealing Instruction Approval Form'.

Without firm authorisation Adviser inputs deal > Adviser downloads approval form > Obtains signature > Upload and submit

With firm authorisation

Adviser inputs deal > submits for firm approval > Authorisation received > Adviser downloads approval form > Obtains signature > Upload and submit

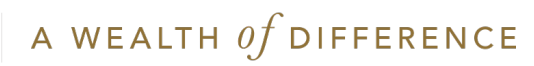

Trade order can only be cancelled immediately after submission and prior to approval by the Firm Authorisation/Client.

Orders placed directly without Firm Authorisation/Client approval cannot be cancelled.

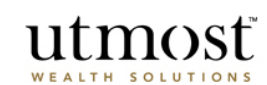

| nstruction confirn<br>ou can view the status                                                                                                    | nation<br>of this instruction within the                                                                                                    | 'Transaction trac                                                            | king' section.                                                                                              |                                                                                             |   | Print application sun                                                   | nmary   |
|----------------------------------------------------------------------------------------------------|----------------------------------------------------------------------------------------------------|------------------------------------------------------------------------------|----------------------------------------------------------------------------------------------------|---------------------------------------------------------------------------------------------|---|-------------------------------------------------------------------------|---------|
| Submission date:                                                                                                    | 01/07/2022                                                                                                    | This instru                                                                  | iction is awaiting authorisa                                                                                | tion                                                                                        |   | Instruction number:                                                     | 1288434 |
| What to do next<br>You can track the st<br>Where applicable th<br>sent to the client for<br>Service Account, p<br>authorise this insl<br>You can generate<br>Transaction report | t<br>atus of this instruction in the<br>is instruction will be sent to a<br>sinstruction will be sent to<br>please contact the client to<br>please contact the client to<br>truction.<br>the following documents: | Transaction trac<br>an authorised use<br>tion has been s<br>to ensure they s | king' section of the poli-<br>er within your firm to ap<br>sent to the client/lea<br>access their Online So | cy details.<br>prove the deal before being<br>d policyholder's Online<br>ervice Account and | _ | Instruction actions         Edit instruction         Cancel instruction | ]       |
|                                                                                                    | View instruction                                                                                                    | on summary                                                                   | Finish and retu                                                                                             | m to policy details pag                                                                     | e |                                                                         |         |

© Utmost International 2022

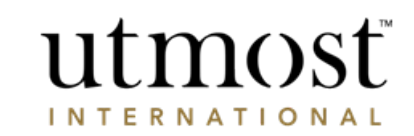

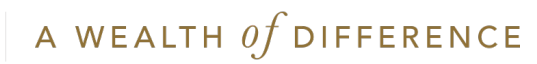

# ADVISER – BULK DEALING

6 A WEALTH Of DIFFERENCE

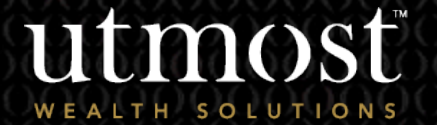

For adviser use only

From your homepage select the 'Assets' tab.

Then click on 'Bulk deal'.

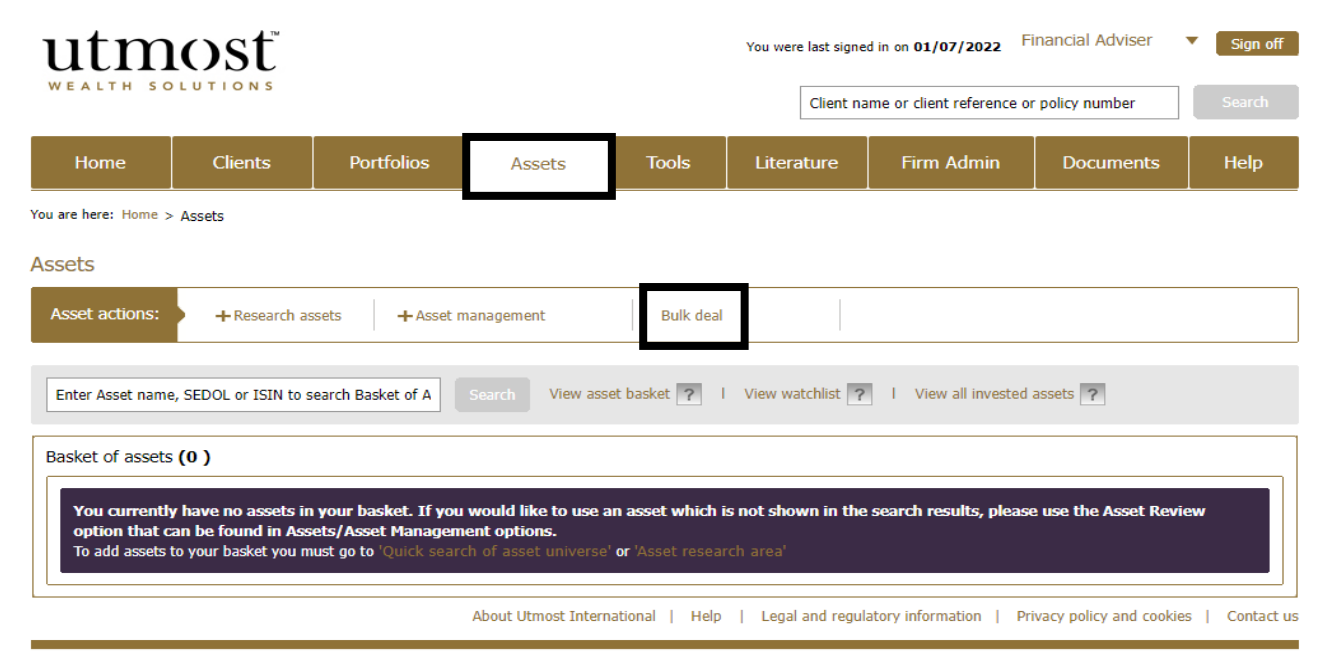

Note Bulk deal requires a sale order to be placed first then a buy order

© Utmost International 2022

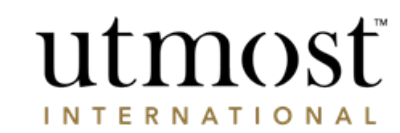

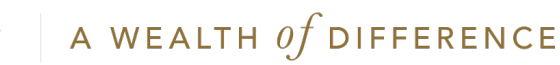

17

Click 'Start' to proceed.

You can create multiple deal instructions for up to five assets.

utmosť

WEALTH SOLUTION

#### Create a bulk instruction

- Create multiple deal instructions by bulk selling up to 5 assets
- Select which policies you want to include in the instruction
- Choose assets to buy or keep amount in transaction accounts (where applicable)

#### Track the progress of instructions

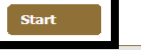

#### What is a bulk instruction

Use this feature to create bulk dealing instructions for many policies, for up to 5 assets, across all products or for individual products/product companies.

Bulk deal instruction

Bulk deal instruction

Back

Back

Tick to confirm you have the required information to place the deal and click 'Next'.

#### utmosť

Required information for a bulk deal instruction

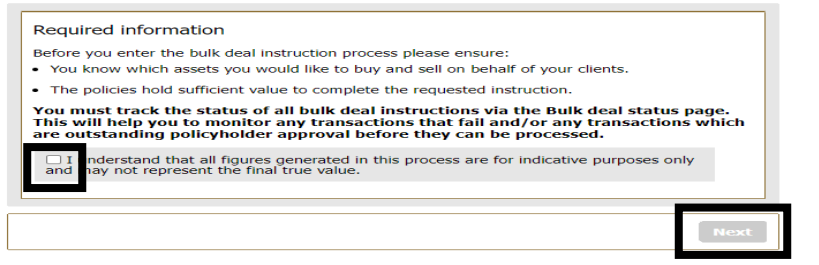

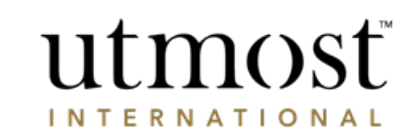

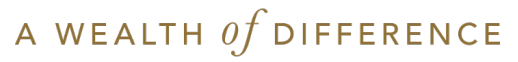

Enter the SEDOL/ISIN of the assets to be sold, or

Click 'View all assets under management' to view all assets.

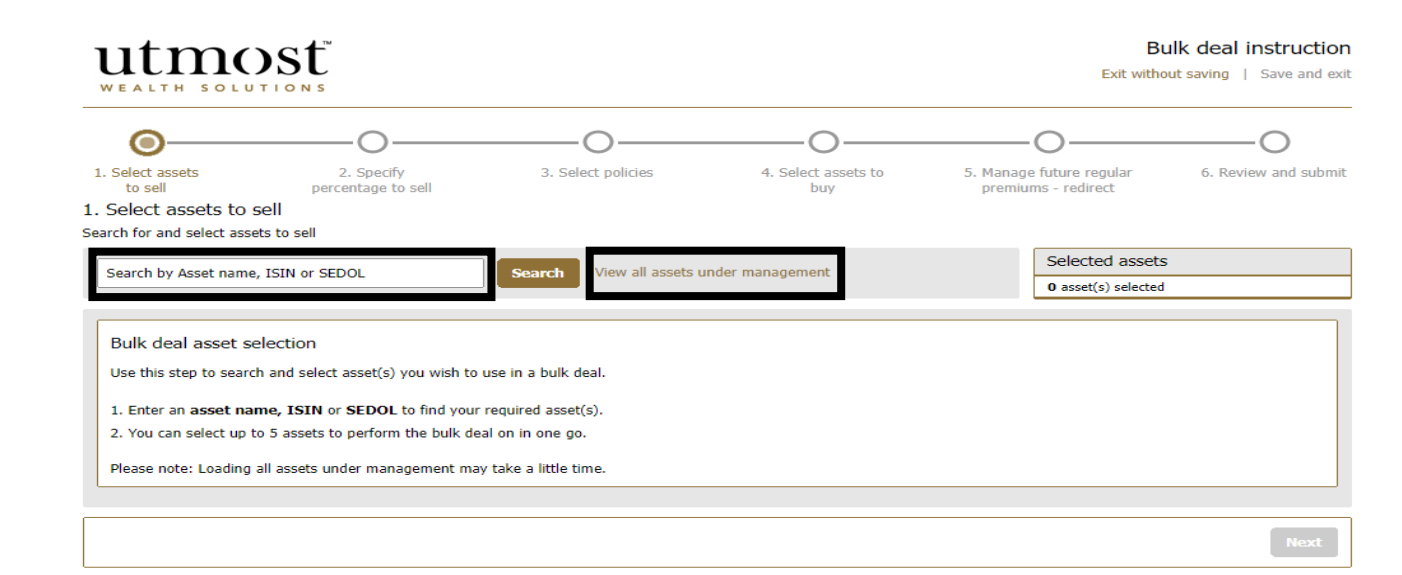

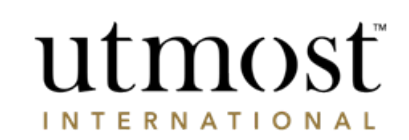

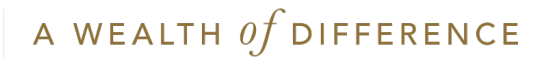

Press 'Select' for asset(s) to be sold.

utmost

Then click 'Next'.

| WEALTH SOLUTIONS                                       |                                  |                                |          |                             | Enc manual buy                | ing   ouro uno   |
|--------------------------------------------------------|----------------------------------|--------------------------------|----------|-----------------------------|-------------------------------|------------------|
| <b>o</b> ————————————————————————————————————          | C                                | )C                             | )        | C                           | )                             | —0               |
| Select assets 2. Specify<br>to sell percentage to sell | 3. Select j                      | oolicies 4. Select a<br>buy    | ssets to | 5. Manage fut<br>premiums - | ture regular 6.<br>- redirect | . Review and sul |
| Select assets to sell                                  |                                  |                                |          |                             |                               |                  |
|                                                        |                                  |                                |          | S                           | elected assets                |                  |
| Search by Asset name, ISIN or SEDOL                    | Search Vi                        | ew all assets under management |          | 0                           | asset(s) selected             |                  |
| ll assets under management                             |                                  |                                |          |                             |                               |                  |
| Displaying 1 - 10 of 850 assets                        |                                  | Go to page Go                  |          |                             | < Prev Page                   | 1 of 85 Next >   |
| Show: Select 🗸                                         |                                  |                                |          |                             |                               |                  |
| Asset Name 🔻                                           | Portfolios<br>  containing asset | Policies invested in asset ?   | SEDOL -  | ISIN -                      | Indicative value ?            | Select           |
| DIAGEO ORD GBX28.935185 GBP                            | 0                                | 1                              | 0237400  | GB0002374006                | USD 7,393.83                  | Select           |
| SPIRENT ORD GBX3.333333 GBP GBP                        | 0                                | 1                              | 0472609  | GB0004726096                | USD 6,532.75                  | Select           |
| UTM IM USD Deposit (PPB) USD                           | 0                                | 1                              | 0758097  | GB0007580979                | USD 107.46                    | Select           |
| UTM IM GBP Deposit (PPB) GBP                           | 0                                | 1                              | 0758075  | GB0007580755                | USD 1,762.20                  | Select           |
| LLOYDS BANKING GROUP ORD GBP0.10 GBP                   | 0                                | 3                              | 0870612  | GB0008706128                | USD 44,720.90                 | Select           |
| INTL BUSINESS MCHN COM USD0.20 USD                     | 0                                | 1                              | 2005973  | US4592001014                | USD 3,217.75                  | Select           |
| BROOKS MACDONALD HIGH INCOME FUND GBP                  | 0                                | 1                              | 0870076  | GB0001094027                | USD 26,391.22                 | Select           |
| AMAZON COM INC COM USD0.01 USD                         | 0                                | 36                             | 2000019  | US0231351067                | USD 341,924.20                | Select           |
| GLAXOSMITHKLINE ORD GBP0.25 GBP                        | 0                                | 1                              | 0925288  | GB0009252882                | USD 25,775.38                 | Select           |
| ADVANCED MICRO DEV COM USD0.01 USD                     | 0                                | 3                              | 2007849  | US0079031078                | USD 8,283.31                  | Select           |
| Displaying 1 - 10 of 850 assets                        |                                  | Go to page Go                  |          | 1                           | < Prev Page                   | 1 of 8 Next >    |

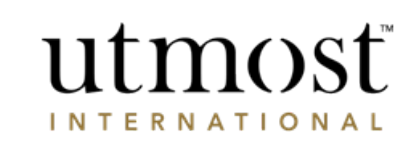

Bulk deal instruction

A WEALTH  $\mathit{of}$  difference

Enter the percentages to be sold for each asset.

Then click 'Next'.

## utmost wealth solutions

#### Bulk deal instruction

Instruction summary

Exit without saving Save and exit

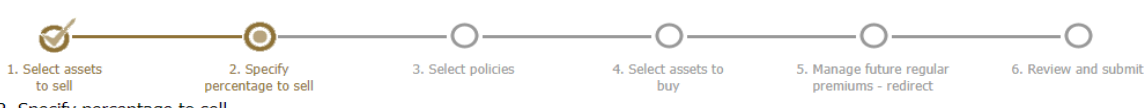

#### Specify percentage to sell

#### Enter the percentage to sell for your selected assets.

|                   | 53,250000                                        | A USD 107.46                                                     |                                                                                                    |                                                                                                    |
|-------------------|--------------------------------------------------|------------------------------------------------------------------|----------------------------------------------------------------------------------------------------|----------------------------------------------------------------------------------------------------|
|                   |                                                  |                                                                  | Daily                                                                                                    | 50                                                                                                    |
|                   | 150.000000                                       | GBP 5,609.25                                                     |                                                                                                    | 50                                                                                                    |
|                   |                                                  | Indicat                                                          | tive value to sell USD                                                                                                    | 3,750.65                                                                                                    |
| ut blocked units. | Select the alert to view the ho<br>latest price. | oldings calculation based on the                                 |                                                                                                    |                                                                                                    |
|                   |                                                  |                                                                  |                                                                                                    |                                                                                                    |
|                   | t blocked units.                                 | t blocked units. Select the alert to view the h<br>latest price. | 150.00000       Image: GBP 5,609.25         Indica         5         Et blocked units.         Select the alert to view the holdings calculation based on the latest price. | 150.000000       Indicative value to sell       USD         Indicative value to sell       USD         t blocked units.       Select the alert to view the holdings calculation based on the latest price. |

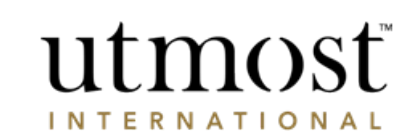

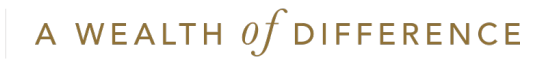

Select the policies that you want to sell the assets from.

Then click 'Next'.

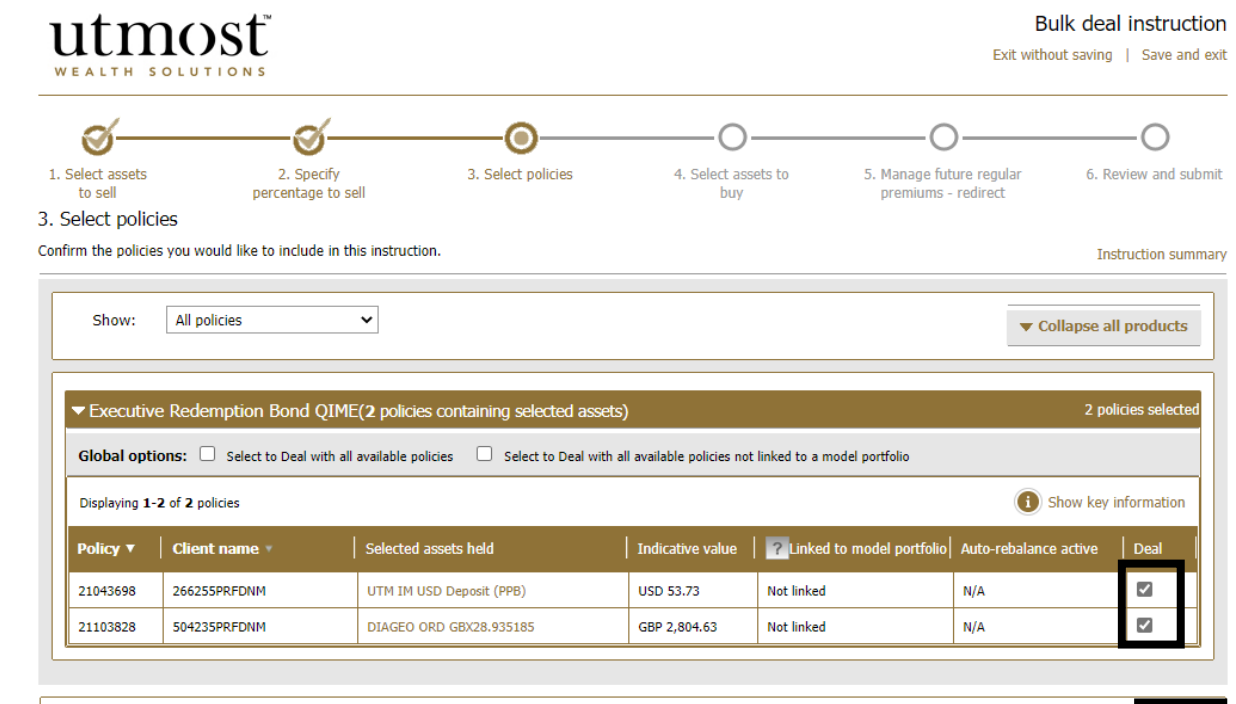

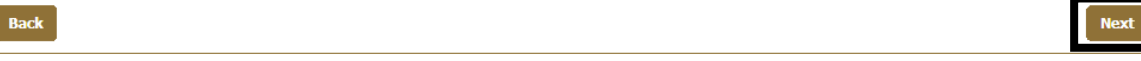

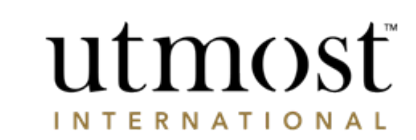

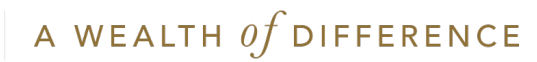

The proceeds from the sale can be used to buy assets or put into the appropriate transaction account(s) for each policy.

Click on the applicable button.

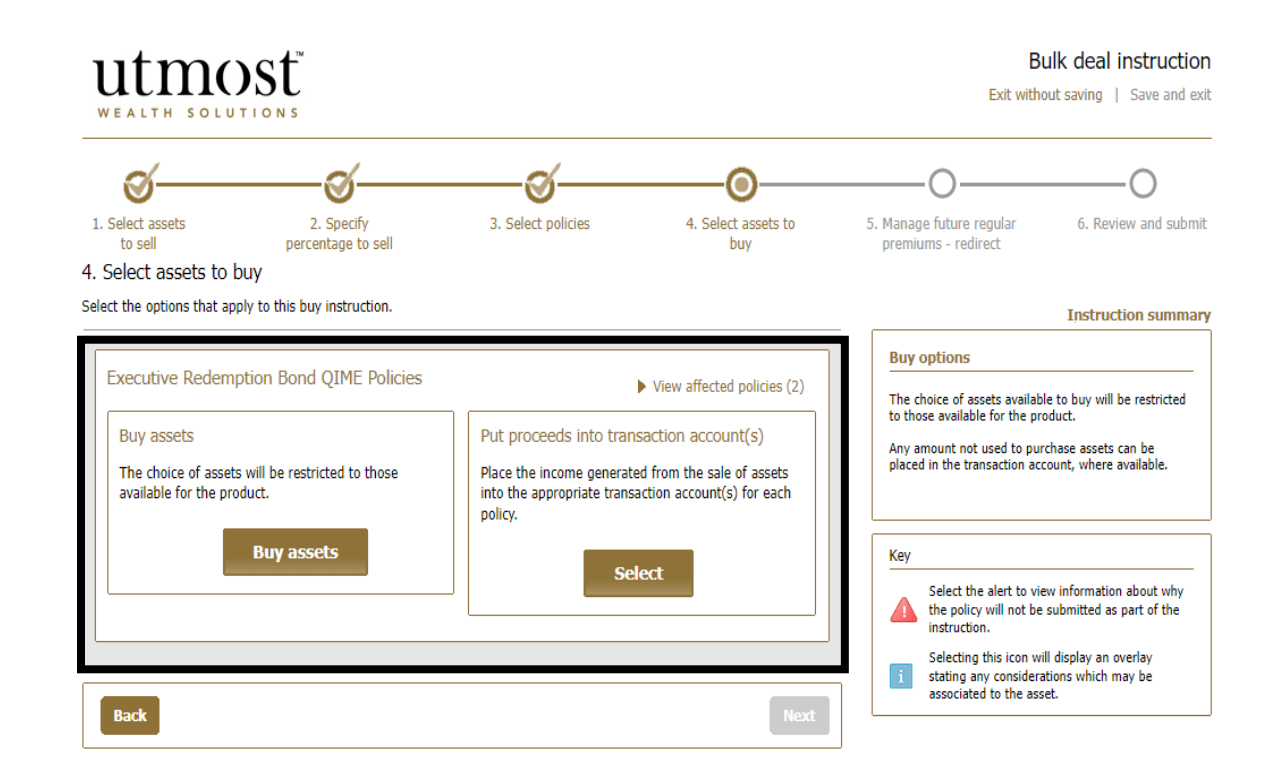

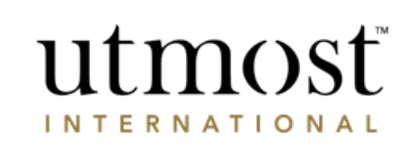

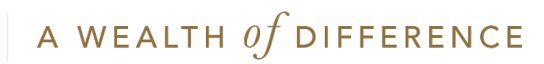

Enter the SEDOL/ISIN for the asset to be purchased and click 'Search'.

Select the fund by ticking the check box.

Click 'Add asset(s)'.

utmosť

#### Select assets to buy

#### Select assets to buy

| U50378331005                                                        | Search Advanced  | d asset search   Viev | v asset basket       |             |                         |
|---------------------------------------------------------------------|------------------|-----------------------|----------------------|-------------|-------------------------|
| 1 ' assets found ' for 'US0378331005'                               |                  |                       |                      |             |                         |
| Asset name                                                          | SEDOL            | ISIN                  | Asset currency       | asset class | Retail/Non-retail 🛛 🛜 🗹 |
| APPLE INC COM NAV USD                                               | 2046251          | US0378331005          | USD                  | Equity      | Retail                  |
|                                                                     |                  |                       |                      |             | Add asset(s)            |
| <b>ssets</b>   Enter the percentage for each asset you wish to buy. |                  |                       |                      |             |                         |
| Asset name SEDOL ISIN frequ                                         | ng   Retail/Non- | retail <b>?</b> M     | lin trade size   Buy | percentage  | Indicative buy amount   |

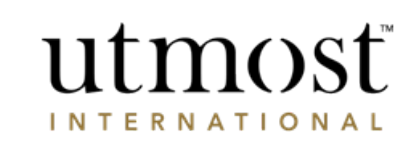

Indicative buy total:

0.00

Total buy percentage:

0.00%

Split equally

Bulk deal instruction

A WEALTH  $\mathit{of}$  difference

Enter the percentage for each asset you wish to buy.

Then click 'Save'.

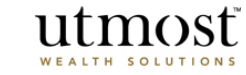

#### Select assets to buy

Select assets to buy

| US0378331005                          | Search Advance | d asset search   Viev | v asset basket |             |                   |            |
|---------------------------------------|----------------|-----------------------|----------------|-------------|-------------------|------------|
| 1 ' assets found ' for 'US0378331005' |                |                       |                |             |                   |            |
| Asset name                            | SEDOL          | ISIN                  | Asset currency | asset class | Retail/Non-retail | ?          |
| APPLE INC COM NAV USD                 | 2046251        | US0378331005          | USD            | Equity      | Retail            |            |
|                                       |                |                       |                |             | Ade               | d asset(s) |

| Assets   Enter the percentage fo | r each asset you wis | sh to buy.   |                      |                   |                          |                   |                          |
|----------------------------------|----------------------|--------------|----------------------|-------------------|--------------------------|-------------------|--------------------------|
| Asset name                       | SEDOL                | ISIN         | Dealing<br>frequency | Retail/Non-retail | Min trade size           | Buy<br>percentage | Indicative buy amount    |
| APPLE INC COM NAV USD            | 2046251              | US0378331005 | Daily                | Retail            | USD 0.00                 | 100               | USD 3,750.65             |
|                                  |                      |              |                      | •                 | Total buy<br>percentage: | 100.00%           | Indicative<br>buy total: |
|                                  |                      |              |                      |                   |                          | Split equally     | 3,750.65                 |
|                                  |                      |              |                      |                   |                          |                   |                          |
|                                  |                      |              |                      |                   |                          |                   | Cancel Save              |

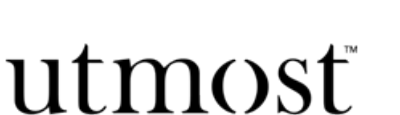

INTERNATIONAL

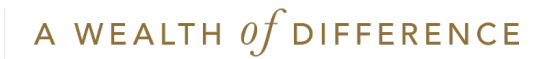

Bulk deal instruction

You then have the chance to review the assets you have chosen. If you need to make any changes click 'Edit'.

Then 'Next' to proceed.

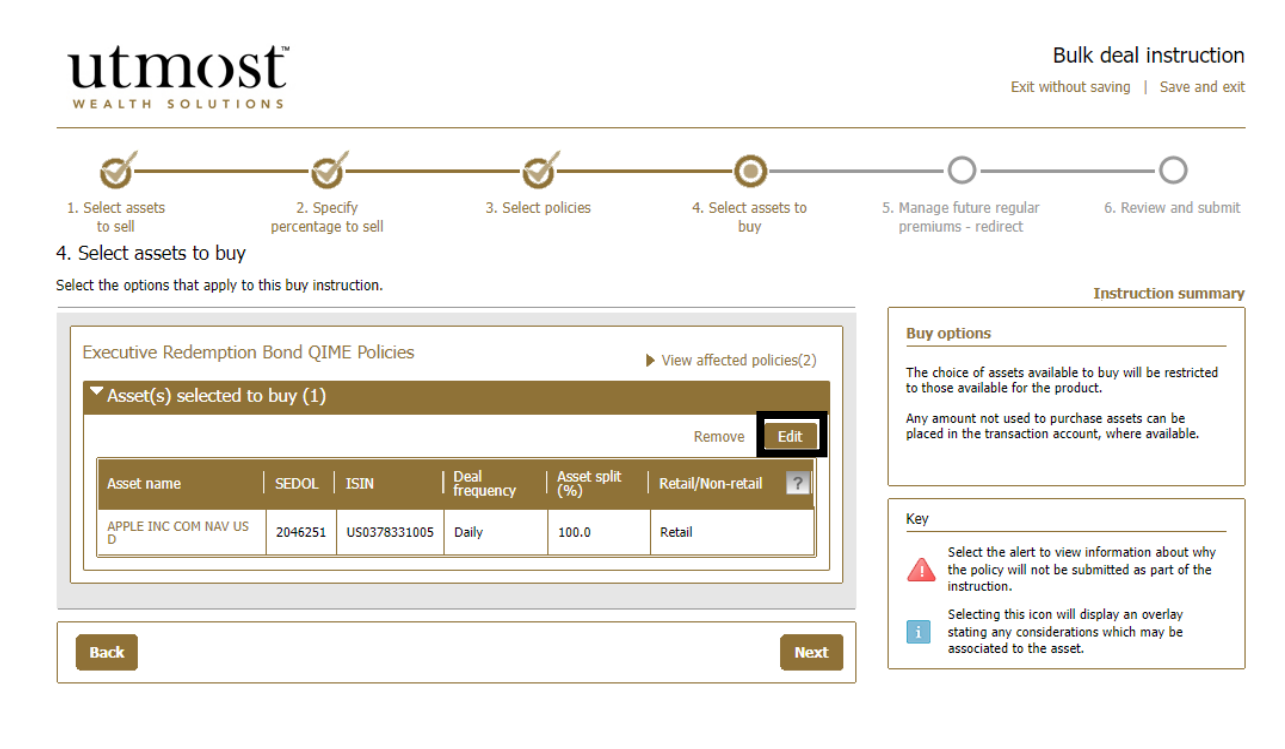

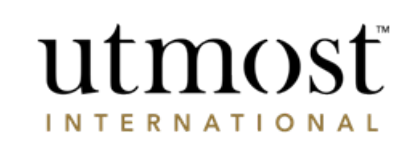

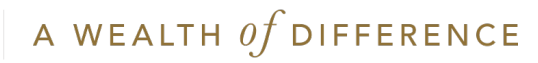

Redirect of future premiums is only applicable for regular premiums.

Click 'Next'.

Review the bulk dealing instructions, tick the acknowledgement of declaration and press 'Submit'.

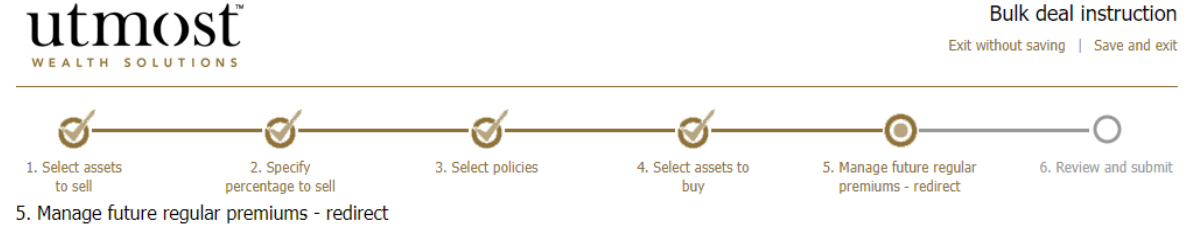

Manage the impact of the deal instruction on regular premiums.

| ssets being sold             |      |                                                                                                    |
|------------------------------|------|----------------------------------------------------------------------------------------------------|
| TIA IM USD Deposit (PPB) USD | 50.0 | Assets sale                                                                                                    |
| IAGEO ORD GBX28.935185 GBP   | 50.0 | If regular premiums are being applied, bulk redirection is only possible when an asset<br>is being sold for 100%. This deal instruction does not include an asset that is being<br>sold 100%. |
|                              |      |                                                                                                    |

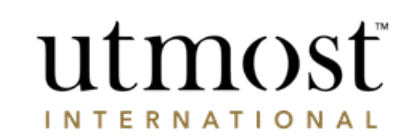

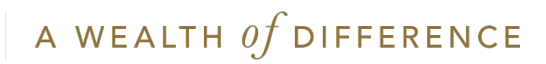

# ASSET REVIEW

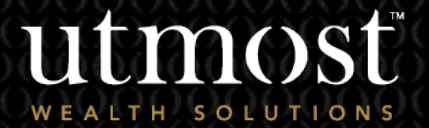

For adviser use only

28 A WEALTH Of DIFFERENCE

From your homepage select the 'Assets' tab.

Hover over the 'Asset Management' tab and select 'Asset Review' from the drop down.

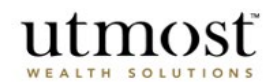

| CALIN JO                    | Lottons                                   | -                                           |                                   | Client name or client reference or policy number |                     |                       |                       |      |
|-----------------------------|-------------------------------------------|---------------------------------------------|-----------------------------------|--------------------------------------------------|---------------------|-----------------------|-----------------------|------|
| Home                        | Clients                                   | Portfolios                                  | Assets                            | Tools                                            | Literature          | Firm Admin            | Documents             | Help |
| re here: Home >             | Assets                                    |                                             |                                   |                                                  |                     |                       |                       |      |
| ets                         |                                           |                                             |                                   |                                                  |                     |                       |                       |      |
| sset actions:               | + Research a                              | ssets + Asset m                             | anagement                         | ] Bulk dea                                       | i 1                 |                       |                       |      |
|                             |                                           | Corporati                                   | e actions                         |                                                  | 1                   |                       |                       |      |
| nter Asset name             | , SEDOL or ISIN to                        | search Baske Asset rev                      | iew                               | t basket ?                                       | View watchlist ?    | I View all invested   | assets ?              |      |
| sket of assets              | (0)                                       |                                             |                                   |                                                  |                     |                       |                       |      |
|                             | (0)                                       |                                             |                                   |                                                  |                     |                       |                       |      |
| You currently option that c | y have no assets in<br>an be found in Ass | n your basket. If you<br>sets/Asset Managem | would like to use<br>ent options. | an asset which                                   | is not shown in the | search results, pleas | se use the Asset Revi | ew   |
| To add assets               | to your basket you n                      | nust go to 'Quick searc                     |                                   | e' <b>or</b> 'Asset resea                        |                     |                       |                       |      |
| -                           |                                           |                                             |                                   |                                                  |                     |                       |                       |      |

© Utmost International 2022

.

Sign off

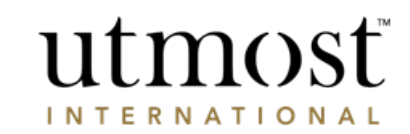

You were last signed in on 01/07/2022 Financial Adviser

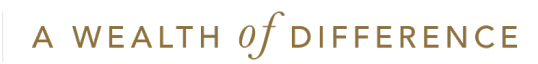

Select the product for the buy order.

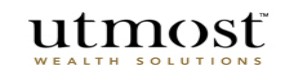

#### Select product

Select the product for the asset you wish to review

| Select product: Please select | Select product gr<br>Select one product to<br>Please note that we or<br>review for a;<br>Cancel Next<br>• Flexible Investm<br>• Wealth Managen | oup<br>base the asset review on.<br>annot accept an online asset<br>ent Account<br>nent Plan |
|-------------------------------|----------------------------------------------------------------------------------------------------|----------------------------------------------------------------------------------------------|
| utmosť                        | • Sik Lie Plan                                                                                                    | Asset review request                                                                         |
| WEALTH SOLUTIONS              |                                                                                                    |                                                                                              |

 An asset review will normally be completed within 2 to 5 working days.

Asset review request

Exit

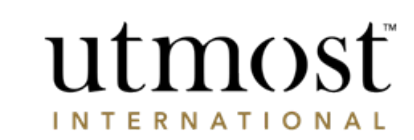

## Choose the category the asset relates to.

Select the Asset type.

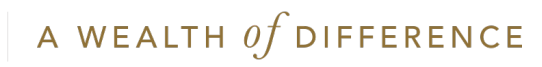

## Ensure SEDOL/ISIN number is provided for review.

If this is a new issue asset please click on 'Request new issue asset' to proceed with the asset review.

Enter the asset name, purchase value and upload fund prospectus for review and approval.

Click 'Submit'.

| SEDOL:                                                                                            | ?<br>?<br>Next                 | New Issues asset<br>For New Issues a SEDOL or ISIN number may<br>not be issued yet. Use the link below to request<br>a review for a new issues asset.<br>Request new issue asset |                                                                                        |  |  |
|---------------------------------------------------------------------------------------------------|--------------------------------|----------------------------------------------------------------------------------------------------|----------------------------------------------------------------------------------------|--|--|
| equest asset review<br>ease complete the fields below to request an ass                           | set review.                    | * Required information                                                                                                    | Asset review                                                                           |  |  |
| Asset review request for a Equity Ins<br>ISIN: US03783                                            | truments asset.<br>331005 Edit |                                                                                                    | <ul> <li>A stock or any other security representing<br/>ownership interest.</li> </ul> |  |  |
| * Asset name: ABC SH/<br>* Currency: GBP<br>* Expected deal amount: GBP 10<br>Product: Collection | ARE                            | ]                                                                                                    | L                                                                                      |  |  |
|                                                                                                   |                                |                                                                                                    |                                                                                        |  |  |

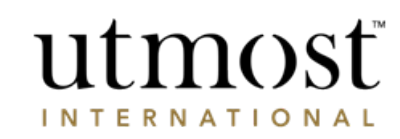

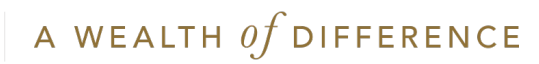

You will get confirmation that the asset has been sent for review.

Once the review has been completed you will receive a notification on your homepage – click on 'View Alerts'.

## utmost

Asset review request confirmation Thank you for submitting this request.

#### What happens next

We will review your request and perform an asset review. Carrying out such a review is solely to satisfy ourselves that the Asset is acceptable for regulatory purposes and our own administrative requirements.

An asset review will normally be completed within 2 to 5 working days when we will contact you with the outcome of the review.

| ISIN:                 | U50378331005               |        |
|-----------------------|----------------------------|--------|
| SEDOL:                |                            |        |
| Asset name:           | ABC SHARE                  |        |
| Currency:             | GBP                        |        |
| Stock exchange:       |                            |        |
| Expected deal amount: | GBP 1000.00                |        |
| Product:              | Collective Investment Bond |        |
| Uploaded document:    |                            |        |
| Comment:              |                            |        |
|                       |                            |        |
|                       |                            |        |
|                       | Return to a                | assets |

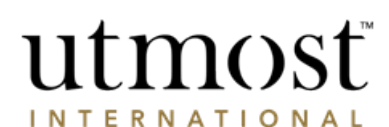

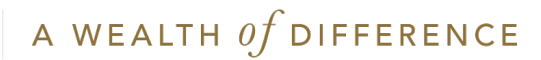

Asset review request

#### **Obtaining contract notes**

Contract notes for completed trades can be obtained at policy level via the 'Deal Instructions' tab.

You may need to change the date range as this will default to the last 30 days.

Select the 'PDF' link in the final column to open the contract notes as a document in PDF format.

| Policy summa                                                                  | ary P<br>si        | ayment<br>ummary | Latest activity<br>(1) | Tran<br>tra | saction<br>cking | Document | is /                 | Assets | Asset transfers        | Deal instr         | uctions          |
|-------------------------------------------------------------------------------|--------------------|------------------|------------------------|-------------|------------------|----------|----------------------|--------|------------------------|--------------------|------------------|
| Show: 10 deals V All types V All statuses V                                   |                    |                  |                        |             |                  |          |                      |        |                        |                    |                  |
| Viewing deals initiated between: 1 June 2022 to 1 July 2022 Change date range |                    |                  |                        |             |                  |          |                      |        |                        |                    |                  |
| Date<br>initiated v                                                           | Order<br>reference | Asset name       |                        | l           | Type 🔻           | Unit •   | Indicative<br>amount | Status | Completion  <br>  date | Settlement<br>date | Contract<br>note |
| 01/07/2022                                                                    | 12884341           | APPLE INC 3.8    | 35% 04/05/2043         |             | Buy              | 3,046.60 | USD 3,225.70         |        |                        |                    | PDF              |
| 01/07/2022                                                                    | 12884342           | AMAZON COM       | INC COM USD0.01        |             | Sell             | 1.00     | USD 3,225.70         |        |                        |                    |                  |

About Utmost International | Help | Legal and regulatory information | Privacy policy and cookies | Contact us

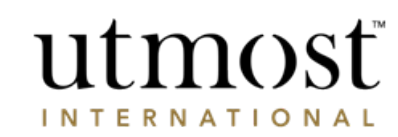

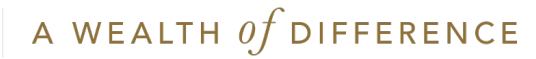

## IMPORTANT INFORMATION

#### www.utmostinternational.com

Calls may be monitored and recorded for training purposes and to avoid misunderstandings.

Utmost International Isle of Man Limited is registered in the Isle of Man under number 24916C. Registered Office: King Edward Bay House, King Edward Road, Onchan, Isle of Man, IM99 1NU, British Isles. Tel: +44 (0)1624 655 555 Fax: +44 (0)1624 611 715. Licensed by the Isle of Man Financial Services Authority.

Utmost Wealth Solutions is registered in the Isle of Man as a business name of Utmost International Isle of Man Limited.

Utmost PanEurope dac is regulated by the Central Bank of Ireland. Registered No 311420. Administration Centre for correspondence: King Edward Bay House, King Edward Road, Onchan, Isle of Man, IM99 1NU, British Isles. Tel: +353(0)1 479 3900 Fax: +353(0)1 475 1020.

Registered Office address: Navan Business Park, Athlumney, Navan, Co. Meath, C15 CCW8, Ireland.

Utmost Wealth Solutions is registered in Ireland as a business name of Utmost PanEurope dac.

UWSQ PR 11511 | 10/22

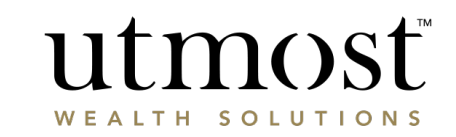

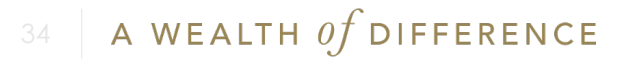